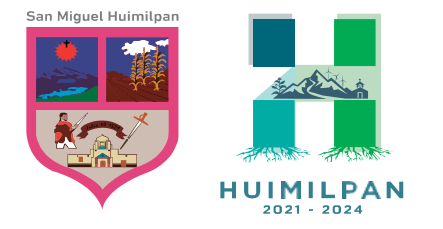

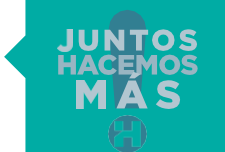

Reforma Ote. 158, Col. Centro Huimilpan, Querétaro, México C.P. 76950

448 278 5047

### MANUAL PAGO DE PREDIAL

### PAGO DIRECTO EN LINEA

Para proceder a realizar tu pago deberás ingresar directamente en la pagina oficial www. huimilpan.gob.mx, en el apartado de Predial 2023, e ingresar a la opción siguiente

| Predial 2023 - Municipio de Huin × + |        |           |                    |               |               |              |         | $\sim$ | - 0        |
|--------------------------------------|--------|-----------|--------------------|---------------|---------------|--------------|---------|--------|------------|
| ← → C                                |        |           |                    |               |               |              |         |        | 8 Invitado |
|                                      | Inicio | Municipio | Mejora Regulatoria | Transparencia | Comercio 2023 | Predial 2023 | Turismo | Prensa | Fi         |

Métodos de pago El Municipio de Huimilpan pone a tu disposición los siguentes métodos de pago.

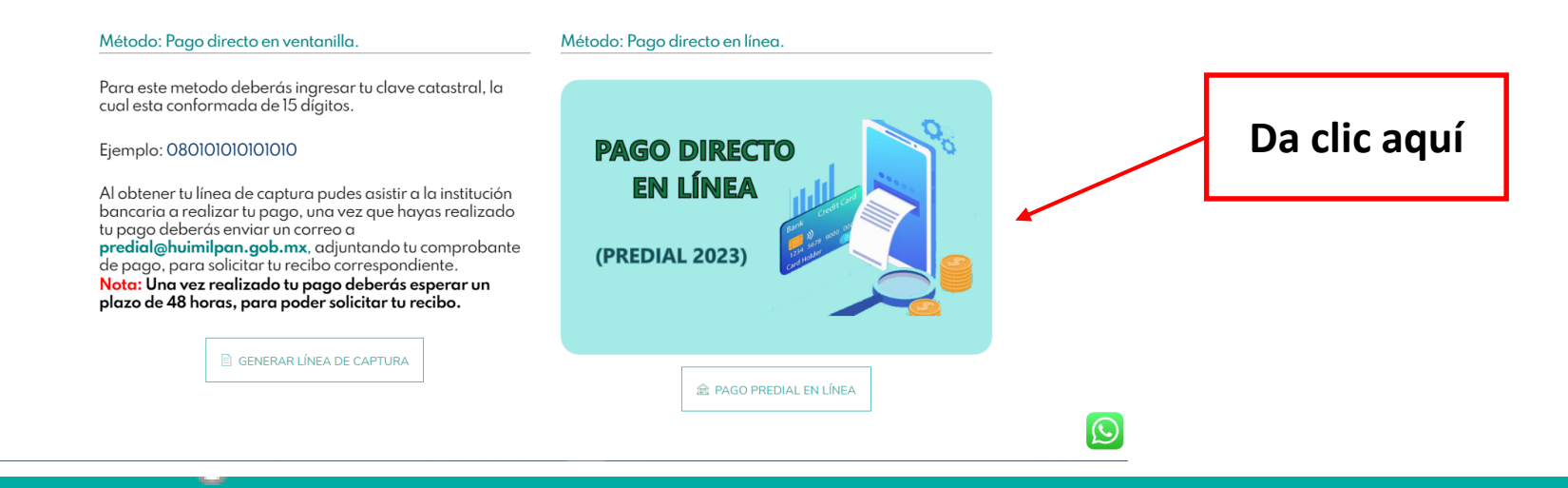

Para este método de pago es importante que tengas tu clave catastral, la cual está conformada de 15 dígitos

### Ejemplo: 080101010101010

Todas la claves catastrales inician con 08 al inicio.

Al estar dentro de la plataforma de pagos podrás visualizar lo siguiente, debes seleccionar el servicio en este caso será **"PAGO DE IMPUESTO PREDIAL"** 

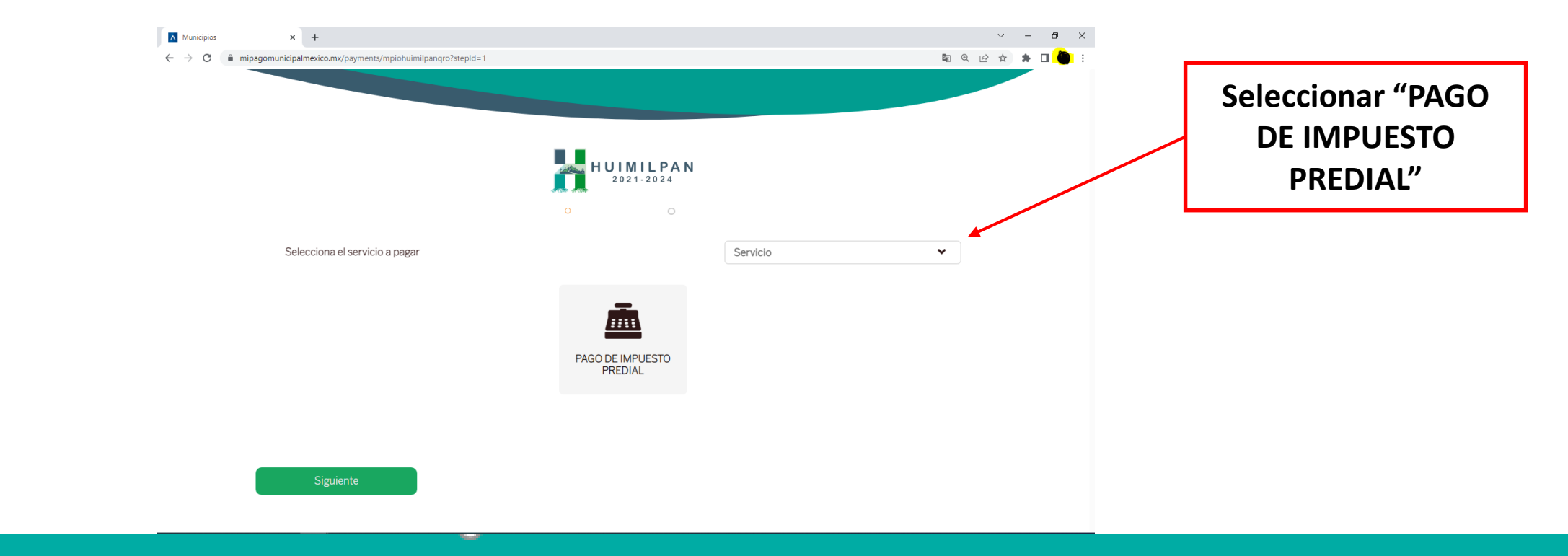

Te direccionara a otra pagina en la cual deberás ingresar la clave catastral del predio a pagar, al terminar de ingresar tu clave debes dar clic en siguiente

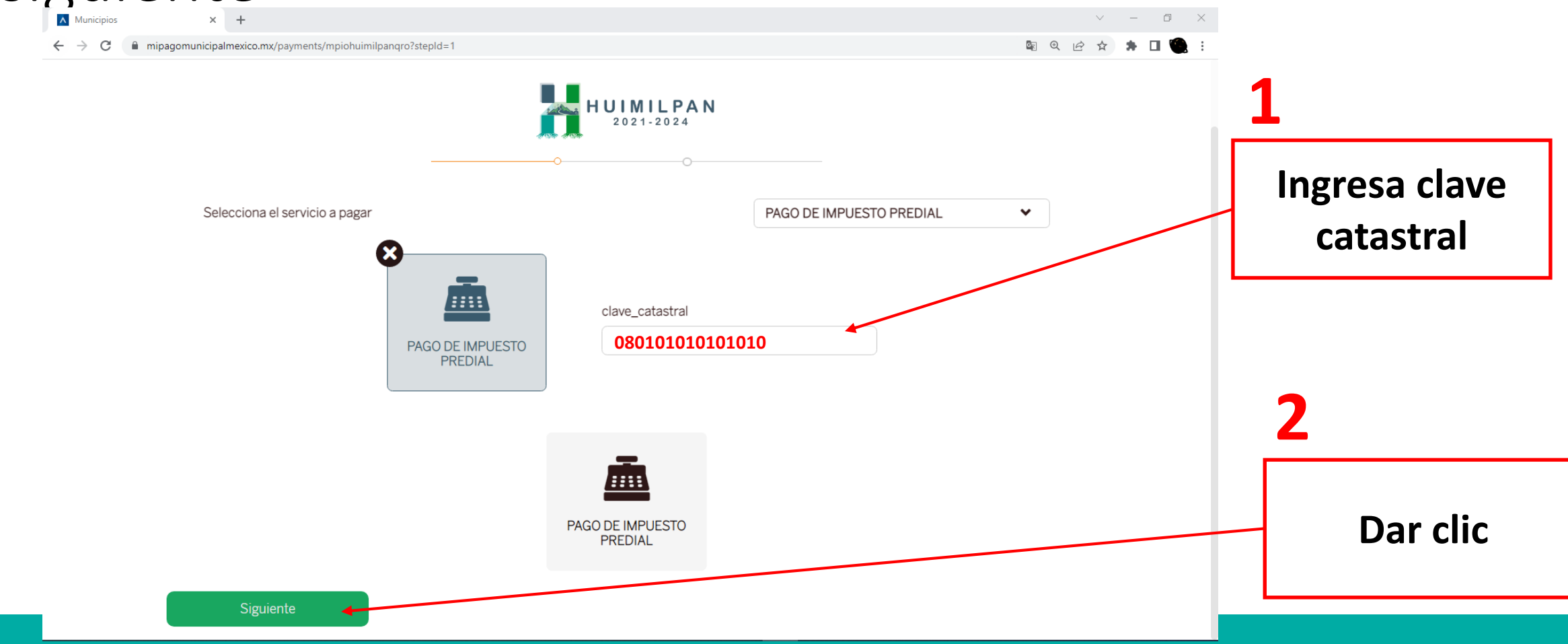

A continuación se mostraran algunos datos referentes al predio, los cuales deberás verificar que sean correctos, además se solicitará ingresar algunos datos, es importante de anotes la Clave\_impresión\_Recibo, pues más adelante la necesitaras para imprimir tu recibo de pago.

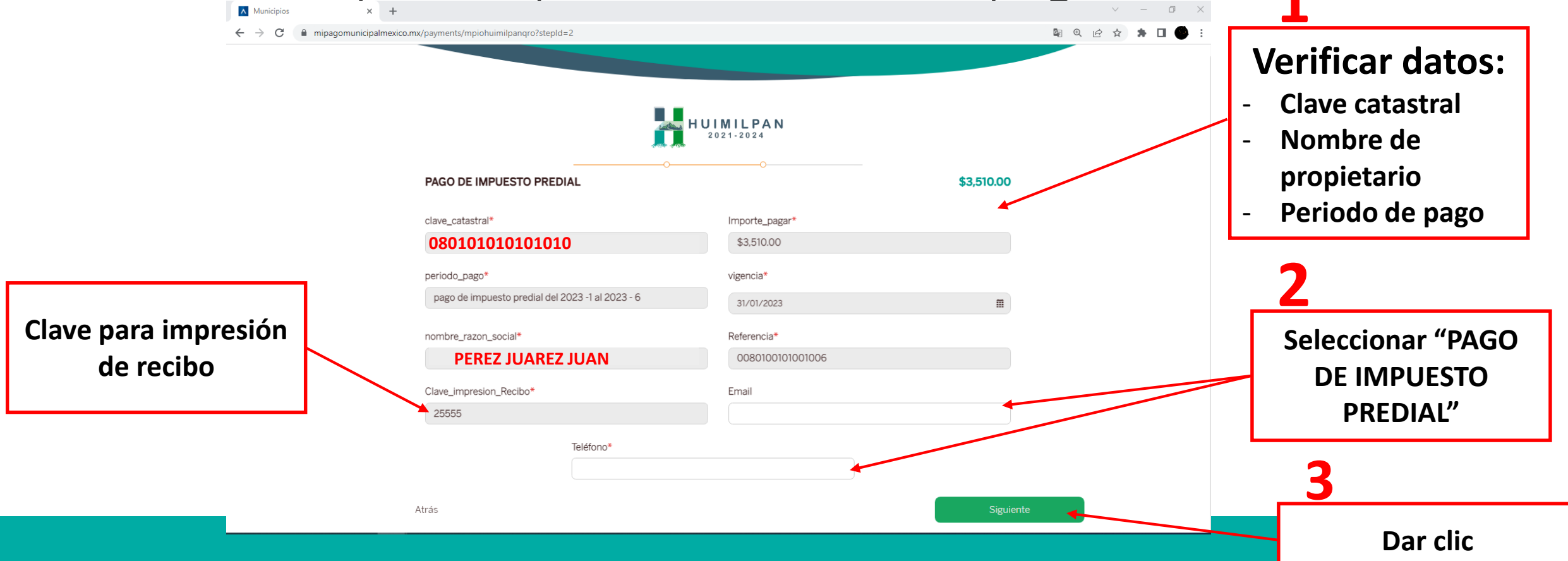

Al dar siguiente te preguntara si deseas proceder a realizar el cobro y te mostrara el monto a pagar, para proceder, debes dar clic en Aceptar.

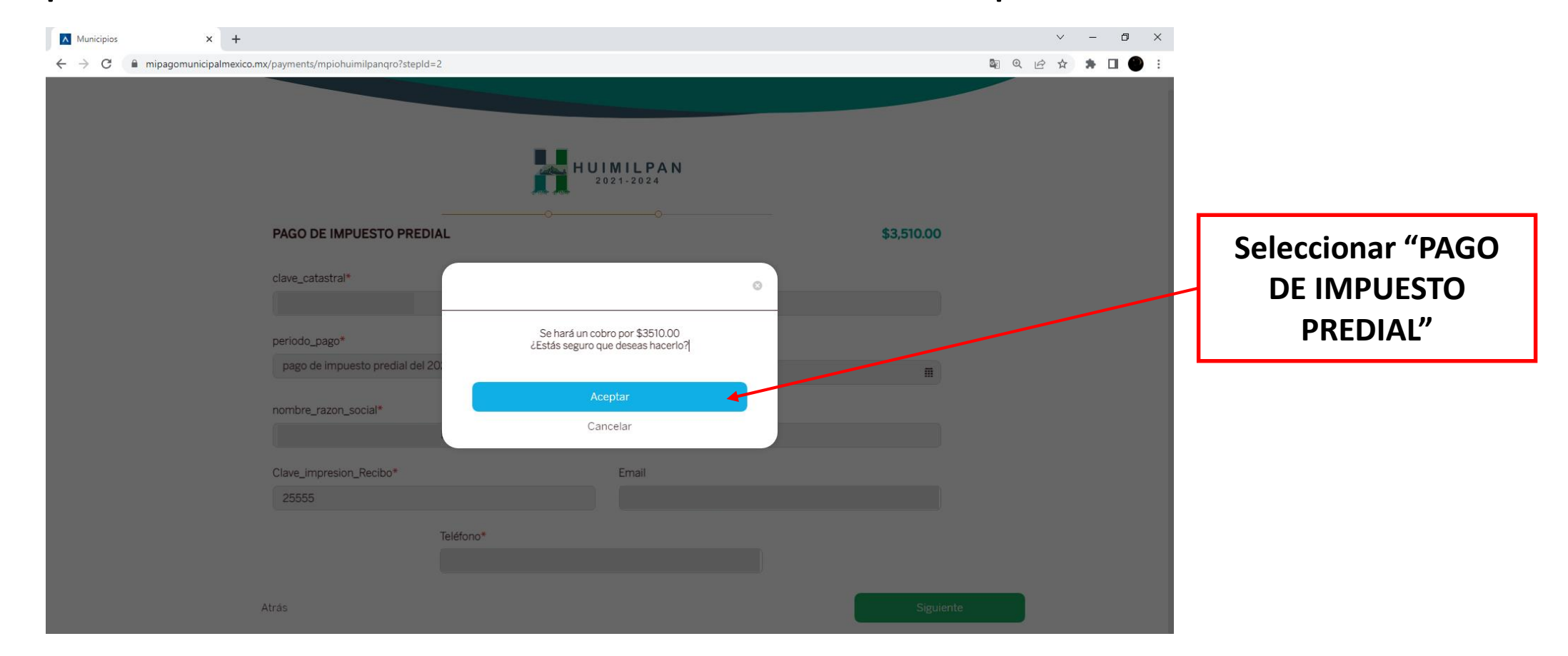

A continuación se mostrarán varias opciones de medios de pago, en este caso utilizaremos el medio de pago **tarjeta de crédito o débito**, daremos clic sobre dicha opcion para proceder con el pago.

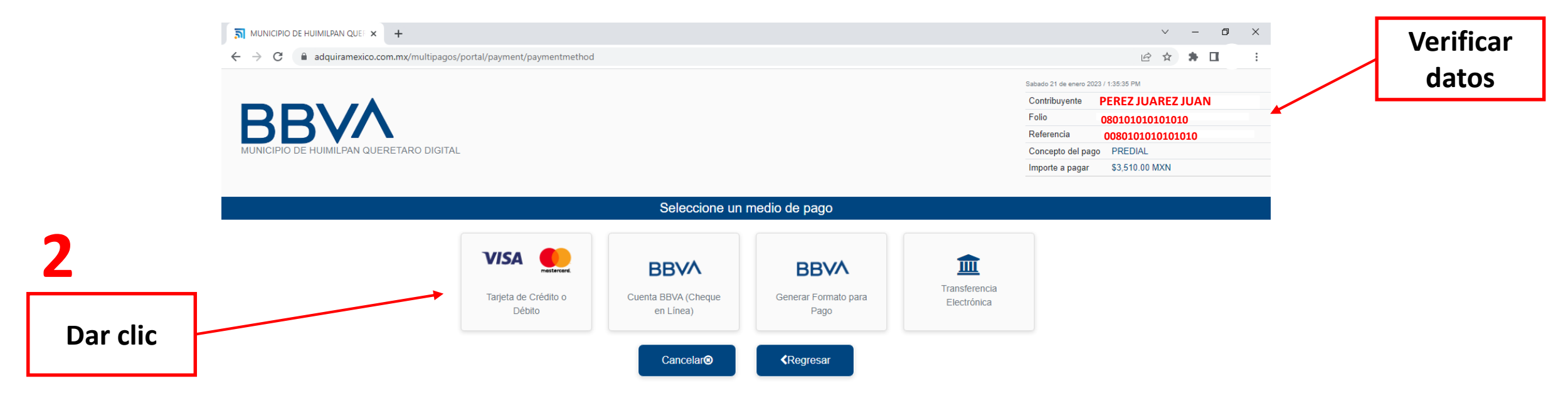

# Al seleccionar el medio de pago, aparecerán las opciones de pago en este caso seleccionaremos la opción **Tarjeta de Crédito y Débito Visa o Mastercard**.

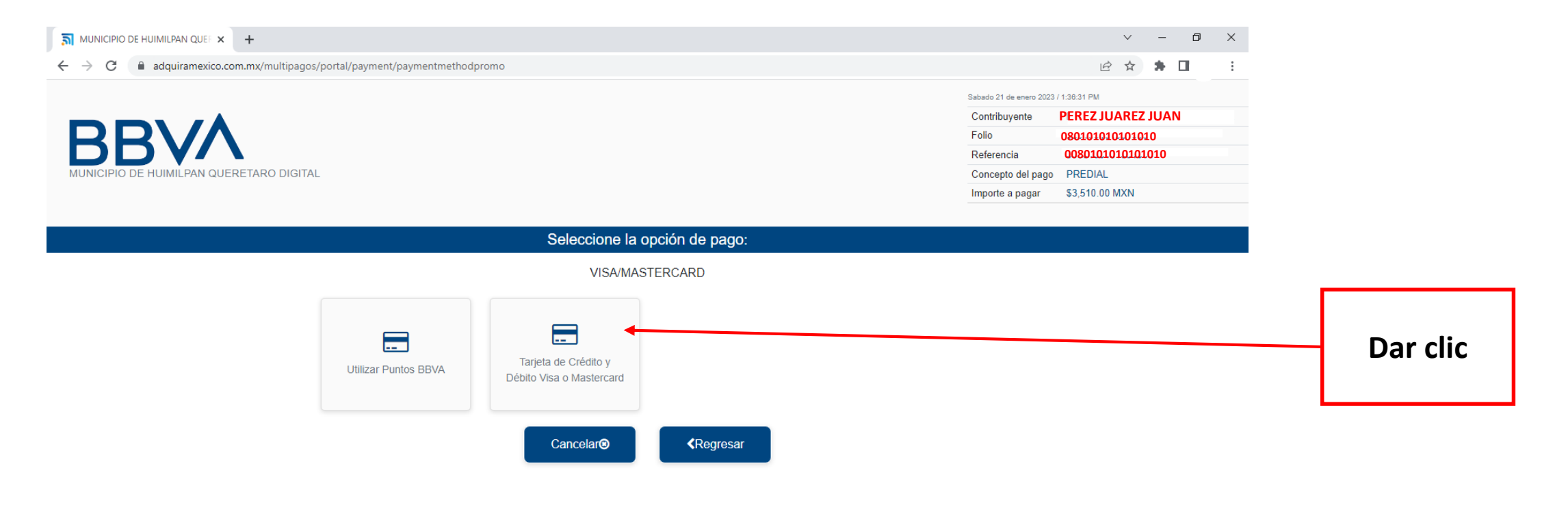

## Para proceder con el pago deberás completar la siguiente información y dar clic en la opción pagar.

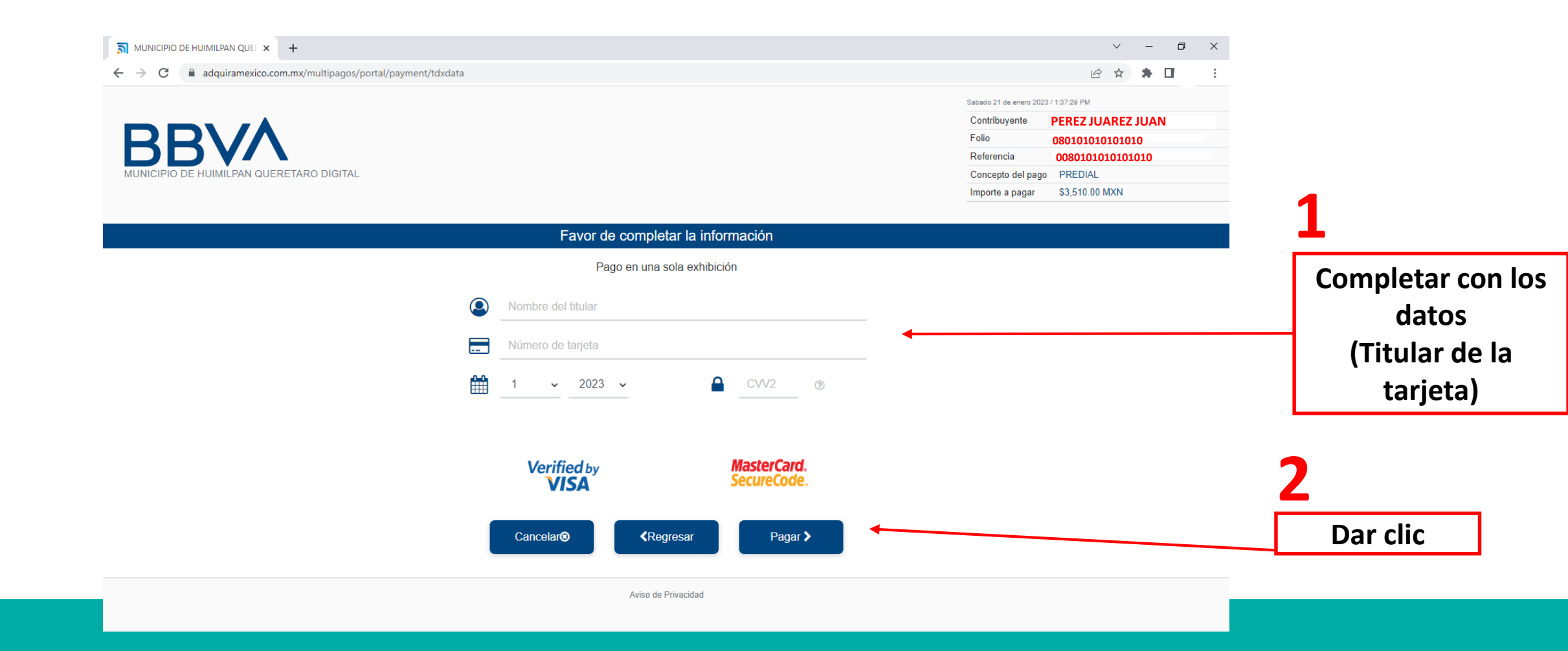

### Te mostrara un resumen de los datos ingresados, deberás dar clic en confirmar y proceder hasta finalizar el proceso.

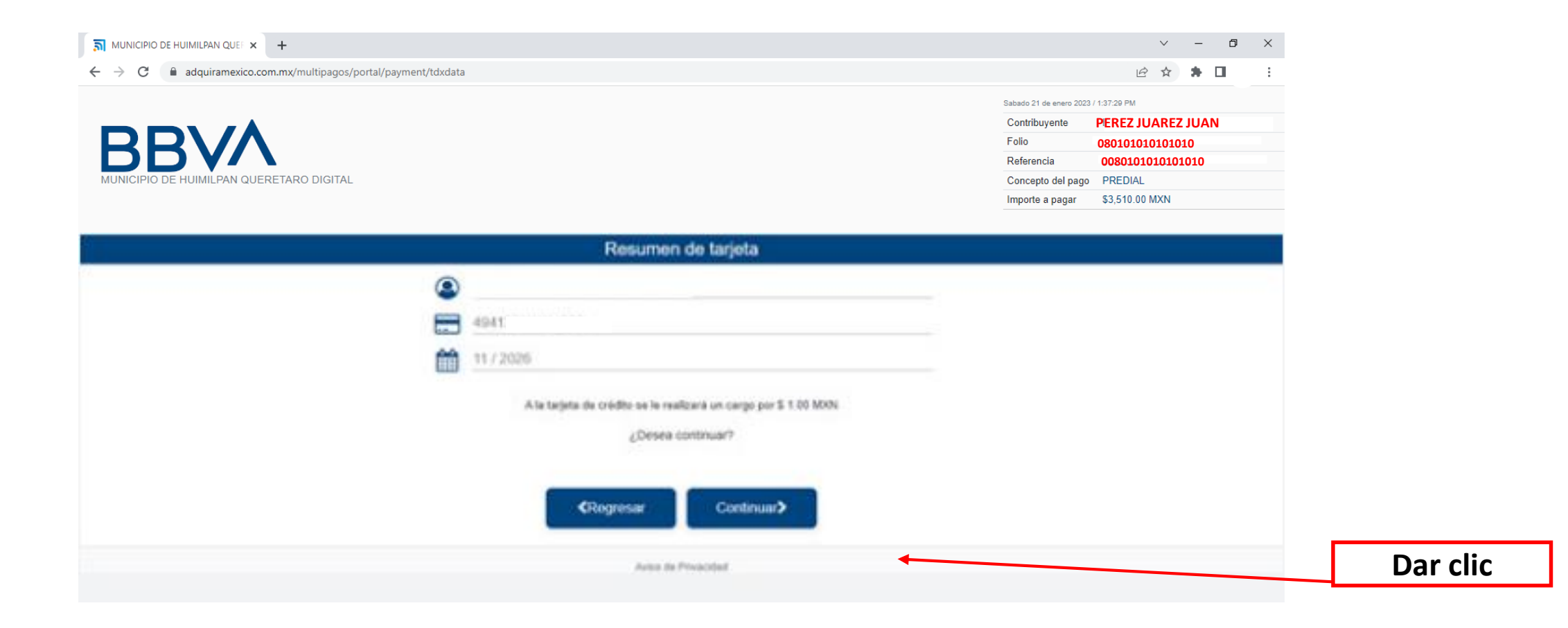

### **NOTA:**

Es importante que contemples que una vez realizado el pago de predial, deberás esperar un plazo del 48 horas para poder descargar tu recibo de pago, directamente el la **pagina oficial www.huimilpan.gob.mx**, en el apartado de **Predial 2023**, el la opción **genera tu recibo de pago**.